# Guia de conexão

## Instruções para uma impressora conectada localmente no Windows

#### Antes da instalação do software da impressora para Windows

Uma impressora conectada localmente é uma impressora conectada a um computador por meio de um cabo USB. Ao configurar esse tipo de impressora com um cabo USB, instale o software da impressora *antes* de conectar o cabo USB. Para obter mais informações, consulte a documentação de configuração.

O CD de Software e Documentação pode ser usado para instalar o software da impressora necessário na maioria dos sistemas operacionais Windows.

**Nota:** Se o sistema operacional não for suportado pelo CD de *Software e Documentação*, será necessário usar o Assistente para Adicionar Impressora.

Atualizações do software da impressora podem estar disponíveis no site da Lexmark, em www.lexmark.com.

#### Instalação do software usando o CD

1 Insira o CD Software e Documentação. Aguarde a exibição da tela de Início.

Se a tela de Boas-vindas não for exibida após um minuto, faça o seguinte:

- a Clique em 🥴 ou em Iniciar e depois clique em Executar.
- **b** Na caixa de diálogo Iniciar Pesquisa ou Executar, digite **D**: etup.exe, sendo que **D** é a letra da sua unidade de CD ou DVD.
- 2 Tecle Enter.
- 3 Selecione Instalar Impressora e Software.
- 4 Clique em **Concordo** para aceitar o Contrato de Licença.
- 5 Selecione Sugerido e clique em Avançar.
- 6 Selecione Conexão Local e clique em Avançar. O software da impressora é copiado para seu computador.
- 7 Conecte o cabo USB ou paralelo e ligue a impressora.

A tela Plug and Play é exibida e um objeto de impressora é criado na pasta Impressoras.

#### Instalação do software usando o Assistente para Adicionar Impressora

Você pode instalar o software da impressora nos seguintes sistemas operacionais:

- Windows 98 First Edition (USB não suportado)
- Windows 95 (USB não suportado)
- 1 Insira o CD de Software e Documentação.

Se o CD for iniciado automaticamente, clique em Sair.

- 2 Clique em Iniciar → Configurações → Impressoras e, em seguida, clique em Adicionar Impressora para iniciar o Assistente para Adicionar Impressora.
- 3 Quando solicitado, selecione a instalação de uma impressora local e clique em Com Disco.
- 4 Especifique a localização do software da impressora. O caminho deve ser semelhante a D: \Drivers\Print\Win\_9xMe \, onde D é a letra da unidade de CD ou DVD.
- 5 Clique em OK.

## Instruções para impressoras conectadas a redes no Windows

## O que é impressão em rede?

Em ambientes Windows, as impressoras de rede podem ser configuradas para impressão direta ou compartilhada. Ambos os métodos de impressão em rede exigem a instalação de um software de impressora e a criação de uma porta de rede.

| Método de impressão                                                                                                    | Exemplo |
|----------------------------------------------------------------------------------------------------|---------|
| <ul> <li>Impressão IP</li> <li>A impressora é conectada diretamente à rede por meio de um cabo de rede, como um cabo Ethernet.</li> <li>O software da impressora é normalmente instalado em cada um dos computadores da rede.</li> </ul>                                                                                                    |         |
| <ul> <li>Impressão compartilhada</li> <li>A impressora é conectada a um dos computadores da rede por meio de um cabo local, como um cabo USB ou paralelo.</li> <li>O software da impressora é instalado no computador que está conectado à impressora.</li> <li>Durante a instalação do software, a impressora é configurada para ser "compartilhada", para que outros computadores da rede possam imprimir nela.</li> </ul> |         |

#### Instalação do software para a impressão IP direta

1 Insira o CD Software e Documentação. Aguarde a exibição da tela de Início.

Se a tela de Boas-vindas não for exibida após um minuto, faça o seguinte:

- a Clique em 🕹 ou em Iniciar e depois clique em Executar.
- **b** Na caixa de diálogo Iniciar Pesquisa ou Executar, digite **D: etup.exe**, sendo que **D** é a letra da sua unidade de CD ou DVD.
- 2 Tecle Enter.
- 3 Selecione Instalar Impressora e Software.
- 4 Clique em Concordo para aceitar o Contrato de Licença.
- 5 Selecione Sugerido e clique em Avançar.

Nota: Selecione Personalizada em vez de Sugerida para escolher os componentes que deseja instalar.

- 6 Selecione Conexão de Rede e clique em Avançar.
- 7 Selecione o modelo de impressora que está instalando.

A impressora é localizada na rede e um endereço IP é atribuído automaticamente.

8 Na lista de impressoras localizadas, selecione aquela na qual deseja imprimir.

Nota: Se a impressora não estiver na lista, clique em Adicionar Porta e siga as instruções na tela.

- 9 Clique em **Concluir** para finalizar a instalação.
- **10** Clique em **Concluído** para sair do instalador.

#### Instalação de software opcional da impressora

Se quiser usar qualquer um dos outros programas disponíveis no CD de *Software e Documentação*, instale-os seguindo o caminho de instalação Personalizada:

1 Insira o CD Software e Documentação. Aguarde a exibição da tela de Início.

Se a tela de Boas-vindas não for exibida após um minuto, faça o seguinte:

- a Clique em 🕖 ou em Iniciar e depois clique em Executar.
- **b** Na caixa de diálogo Iniciar Pesquisa ou Executar, digite **D**: **etup.exe**, sendo que **D** é a letra da sua unidade de CD ou DVD.
- 2 Tecle Enter.
- 3 Selecione Instalar Impressora e Software.
- 4 Clique em **Concordo** para aceitar o Contrato de Licença.
- 5 Selecione Personalizado e clique em Avançar.
- 6 Selecione Selecionar componentes e clique em Avançar.
- 7 Selecione se deseja instalar o software no computador **Local** ou em um computador **Remoto** da rede e clique em **Avançar**.
- 8 Clique nas caixas + sob Selecionar Componentes para exibir a lista de softwares disponíveis.
- 9 Clique na caixa de seleção ao lado de cada programa que deseja instalar e clique em Concluir.
   O software é copiado para o computador.
- **10** Conecte o cabo USB ou paralelo e ligue a impressora.

A tela Plug and Play é exibida e um objeto de impressora é criado na pasta Impressoras.

### Instruções para uma impressora conectada localmente no Macintosh

#### Antes da instalação do software da impressora para Macintosh

Uma impressora conectada localmente é uma impressora que é conectada a um computador por meio de um cabo USB. Ao configurar esse tipo de impressora, instale o software da impressora *antes* de conectar o cabo USB. Para obter mais informações, consulte a documentação de configuração.

O CD de Software e Documentação pode ser usado para instalar o software da impressora necessário.

**Nota:** Um PPD para a impressora também está disponível em um pacote de software que pode ser carregado no site da Lexmark, em **www.lexmark.com**.

#### Criação de uma fila de impressão

Para a impressão local, é preciso criar uma fila de impressão:

- 1 Instale um arquivo Descrição da Impressora PostScript (PPD) no computador. Um arquivo PPD fornece informações detalhadas ao computador Macintosh sobre os recursos da impressora.
  - a Insira o CD Software e Documentação.
  - **b** Clique duas vezes no pacote instalador da impressora.
  - c Na tela de Início, clique em Continuar e, após a exibição do arquivo Leiame, clique em Continuar novamente.
  - d Clique em **Continuar** após a exibição do contrato de licença e clique em **Concordo** para aceitar os termos do contrato.
  - e Selecione um Destino e clique em Continuar.

**Guia de conexão** Página 4 de 5

- f Na tela de Instalação Fácil, clique em Instalar.
- g Insira a senha do usuário e clique em OK. Todo o software necessário é instalado no computador.
- **h** Clique em **Reiniciar** quando a instalação estiver concluída.
- **2** Execute um dos seguintes procedimentos:
  - No Mac OS X versão 10.5 ou posterior:
    - a No menu Apple, escolha Preferências do Sistema.
    - **b** Clique em Imprimir e Enviar Fax.
  - Para Mac OS X versão 10.4 e anterior:
    - a Abra a janela do Localizador e clique duas vezes em Aplicativos.
    - b Clique duas vezes em Utilitários ou Centro de Impressão ou Utilitário de Instalação da Impressora.
- **3** Verifique se a fila de impressão foi criada:
  - Se a impressora conectada através de um cabo USB aparecer na Lista de Impressão, a fila de impressoras foi criada com sucesso.
  - Se a impressora conectada via USB não for exibida na Lista de impressoras, verifique se o cabo USB está conectado corretamente e se a impressora está ligada, em seguida, verifique a lista novamente.

## Instruções para impressoras conectadas a redes no Macintosh

#### Instalação do software para a impressão em rede

Para imprimir em uma impressora de rede, cada usuário do Macintosh deve instalar um arquivo PPD (PostScript Printer Description) personalizado e criar uma fila de impressão no Centro de impressão ou no Utilitário de Instalação de impressora.

- **1** Instale um arquivo PPD no computador.
  - a Insira o CD Software e Documentação.
  - **b** Clique duas vezes no pacote instalador da impressora.
  - c Na tela de Início, clique em Continuar e, após a exibição do arquivo Leiame, clique em Continuar novamente.
  - d Clique em **Continuar** após a exibição do contrato de licença e clique em **Concordo** para aceitar os termos do contrato.
  - e Selecione um Destino e clique em Continuar.
  - f Na tela de Instalação Fácil, clique em Instalar.
  - g Insira a senha do usuário e clique em OK. Todo o software necessário é instalado no computador.
  - h Clique em Reiniciar quando a instalação estiver concluída.
- 2 Crie uma fila de impressão no Centro de impressão ou no Utilitário de Instalação de impressora
  - Uso da impressão AppleTalk
    - a Abra o Finder e clique em Aplicativos e em Utilitários.
    - b Clique duas vezes em Centro de impressão ou Utilitário de configuração de impressora.
    - c No Menu Impressoras, escolha Adicionar Impressora.
    - **d** No menu pop-up, escolha **AppleTalk**.

Para obter informações sobre a zona ou a impressora a ser selecionada, consulte a página de configuração de rede sob o cabeçalho AppleTalk. Para obter informações sobre a impressão de uma página de configuração de rede, consulte o *Guia do Usuário*.

**e** Na lista, selecione a zona AppleTalk.

Para obter informações sobre a zona ou a impressora a ser selecionada, consulte a página de configuração de rede sob o cabeçalho AppleTalk. Para obter informações sobre a impressão de uma página de configuração de rede, consulte o *Guia do Usuário*.

- **f** Na lista, selecione a nova impressora e clique em **Adicionar**.
- Uso da Impressão IP
  - **a** Abra o Finder e clique em **Aplicativos** e em **Utilitários**.
  - **b** Clique duas vezes em **Centro de impressão** ou **Utilitário de configuração de impressora**.
  - c No Menu Impressoras, escolha Adicionar Impressora.
  - d No menu pop-up, escolha Impressão IP.
  - e Insira o endereço IP ou o nome DNS da impressora na caixa de Endereço da Impressora.
     O endereço TCP/IP pode ser encontrado na página de configuração de rede. Para obter informações sobre a impressão de uma página de configuração de rede, consulte o *Guia do Usuário*.
  - **f** No menu pop-up Modelo de impressora, escolha **Lexmark**.
  - **g** Na lista, selecione a nova impressora e clique em **Adicionar**.

#### Instalação de outro software para Macintosh

Os seguintes utilitários do Macintosh podem ser encontrados no CD de Software e Documentação:

- Carregador de Arquivo de Impressora
- Status da Impressora
- Atualizador Automático
- Configurações da Impressora

A documentação de Software e Utilitários é copiada para o disco rígido do Macintosh durante o processo de instalação da impressora.